## Vorbereitung:

- 2 Smartphones oder 1 Smartphone + PC bereithalten (das zweite Smartphone oder der PC wird benötigt um den QR-Code aus der E-Mail-Einladung darzustellen und ihn dann scannen zu können)
- Smartphone 1 auf dem der Judopass installiert werden soll, bitte wie folgt vorbereiten:
- 1. Seite 1 des Judopasses fotografieren, das ist die Seite mit Foto, Eintrittsdatum (wird später trotzdem nochmal benötigt), usw. ACHTUNG: Passnummer muss unten erkennbar sein!
- 2. Seite 10 +11 (bei älteren Pässen kann die Seitenzahl abweichen) mit Graduierung (das ist die Seite mit Prüfungsmarken) fotografieren, ACHTUNG: Passnummer muss unten erkennbar sein!
- 3. Foto vom Judoka auf das Smartphone 1 laden, alternativ das Foto vom alten Judopass abfotografieren mit großem Ausschnitt (Foto kann später noch beschnitten werden).

ACHTUNG: wer die App nicht nutzen kann oder will, kann das alles auch im Browser machen, die Adresse lautet: <u>https://judopass.dokume.app</u>

Als Browser habe ich Edge und LibreWolf getestet; damit sollte auch Chrome und Firefox gehen.

Die Anleitung gilt dann analog, nur das anstelle der App der Browser mit der o.g. Adresse gestartet und links unten auf JUDOPASS geklickt werden muss.

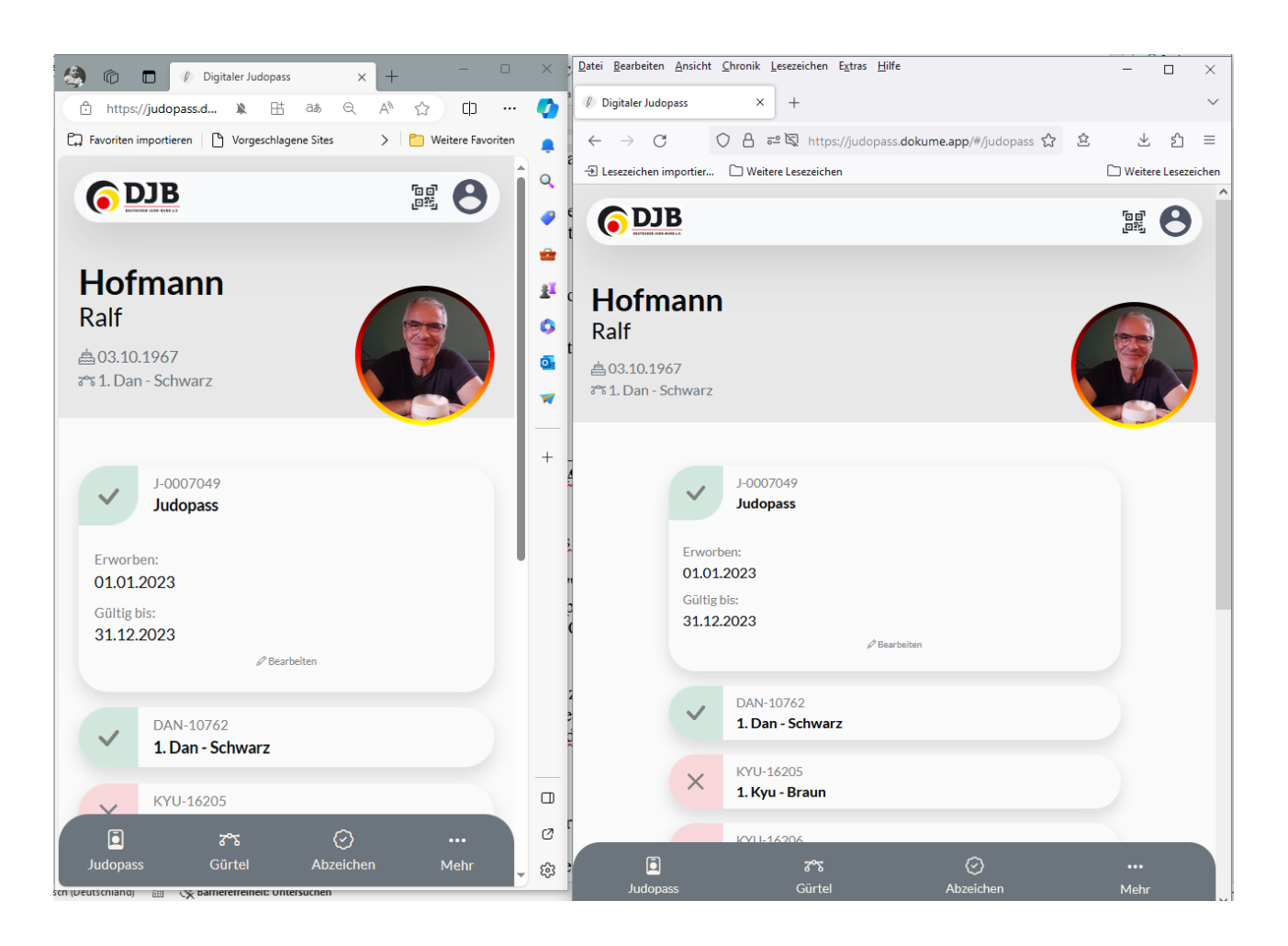

| 1 | Smartphone 1: Installation der JudoApp                                                                                                    | Do∢uMe∅                                                                                                    |
|---|----------------------------------------------------------------------------------------------------|----------------------------------------------------------------------------------------------------|
|   | Mit der Mail von <b>DokuMe</b> kommt die<br>Einladung zur Installation der Judopass App.<br>Das Klicken auf "Einladung annehmen" öffnet<br>eine Web-Seite mit dem entsprechenden Link<br>in die App Stores (Google oder Apple) und<br>einem QR-Code.<br>Die Judopass App kann über die Links zum<br>entsprechende App Store installiert werden.<br>(Die Installation kann alternative auch direkt<br>über den App Store erfolgen)<br>WICHTIG: | <section-header><section-header><section-header><section-header><section-header><section-header><section-header><section-header><section-header><section-header><section-header><section-header></section-header></section-header></section-header></section-header></section-header></section-header></section-header></section-header></section-header></section-header></section-header></section-header>                                                                                                    |
|   | Der QR-Code von dieser Web-Seite wird für<br>die Nachfolgende Registrierung benötig und<br>muss mit Smartphone 1 gescannt werden (ggf.<br>Ausdrucken oder im zweiten Gerät öffnen)!                                                                                                    | tenest lessado tel                                                                                                    |
| 2 | Installation abschließen                                                                                                    | 100 0 0/10/2 100 0/10/2 100 0 0/10/2                                                                                                    |
|   | Bitte verschiedenen Abfragen zustimmen und                                                                                                    | 6038 6038                                                                                                    |
|   | die Installation mit Klick auf "Loslegen"<br>abschließen.                                                                                                    | ■ Contrast of the contrast of the contrast |
|   |                                                                                                    |                                                                                                    |

| 3 | Registrierung (über QR-Code) in der<br>Judopass App                                                                                                    | 12:00 © ♥⊿ ● %6 % 12:03 © © ♥ ↓ ● %6 %                                                                                                    |
|---|----------------------------------------------------------------------------------------------------|----------------------------------------------------------------------------------------------------|
|   | Im Startfenster der Judopass App auf<br>"Registrieren" klicken ( <u>nicht</u> auf Anmelden)<br>Weiter Abfragen zustimmen ("Zugriff auf<br>Fotos").                                                                                                    | Email<br>Passwort vereessen?<br>Anmelden<br>Registrieren<br>Email<br>Ceburtstag<br>Weiter                                                                                                    |
|   | Geburtsdatum eingeben<br>Hinweis:<br>Ein Klick oben rechts auf das Jahr ermöglich<br>eine schnellere Eingabe des Geburtsjahrs.<br>Am Ende wird eine Mail vom <i>deutschen<br/>Judobund</i> (nicht von <i>DokuMe</i> , ist etwas<br>verwirrend) an die Mail-Adresse verschickt,<br>um die Registrierung abzuschließen.<br>Diese bitte öffnen und auf den entsprechenden<br>Link klicken. | 2010       tre d 6 % %         2010       tre d 6 % %         0       0         0       0         0       0         0       0         0       0         0       0         0       0         0       0         0       0         0       0         0       0         0       0         0       0         0       0         0       0         0       0         0       0         0       0         0       0         0       0         0       0         0       0         0       0         0       0         0       0         0       0         0       0         0       0         0       0         0       0         0       0         0       0         0       0         0       0         0       0         0       0 |
| 4 | <ul> <li>Elternkonto einlegen (Optional)</li> <li>Bei jungen Judoka muss jetzt zunächst ein<br/>Elternkonto angelegt oder verknüpft werden.</li> <li>Es ist leider NICHT klar, bis wieviel Jahre das<br/>so ist: <ul> <li>Bei einem 10-Jährigen kam die<br/>Meldung</li> <li>Bei einer 17-jährigen kam die Meldung<br/>NICHT</li> </ul> </li> </ul>                                     | <page-header><text><section-header><section-header><text><text><text></text></text></text></section-header></section-header></text></page-header>                                                                                                    |

| <ul> <li>5 Registrierung (über QR-Code) in der Judopass App</li> <li>Jetzt den QR-Code von der Web-Seite scannen (Link in der E-Mail-Einladung von <i>DokuMe</i>).</li> <li>Hierfür wird das zweite Smartphone oder der PC oder ein Ausdruck des QR-Codes benötigt!</li> <li>E-Mail auf dem zweiten Gerät nochmal öffnen und auf "Einladung annehmen" klicken um an den QR-Code zu kommen.</li> </ul> | <complex-block></complex-block> |
|----------------------------------------------------------------------------------------------------|---------------------------------|

| 6 | Daten aus dem alten Judo Pass übertragen                                                                                    | 13:15 № O ¥ ⊕ © ul 95% ■                                                                                                    |                                                                                                    |
|---|----------------------------------------------------------------------------------------------------|----------------------------------------------------------------------------------------------------|----------------------------------------------------------------------------------------------------|
|   | Für Eltern mit mehreren Kindern: In der<br>geöffneten Judopass App oben rechts klicken<br>und den neuen Judopass auswählen. | Neuigkeiten                                                                                                    | Welchen Judopass<br>möchtest du nutzen?                                                                                                    |
|   | Alle anderen haben nur einen Pass zur<br>Auswahl.                                                                           | Team Deutschland ist U23-<br>Europameister!<br>Mit einem 4:2-Sieg gegen die<br>Niederlande holte sich das Team<br>des Deutschen Judo-Bundes in<br>Potsdam de                                                                                                    | Michael                                                                                                    |
|   | Dann auf "Judopass vervollständigen" klicken                                                                                | Letzt livel Finale Mixed-Team-<br>Edw U23 in Potsdam zwischen<br>Deutschland u<br>Jetzt livel Finale Mixed-Team-EM<br>U23 in Potsdam zwischen<br>Deutschland und den<br>Niederlanden                                                                                                    | Fabian                                                                                                    |
|   |                                                                                                    | Ab 11:00 Uhr live: Mixed-Team-<br>Wettbewerb der           Image: Second second se                                    |                                                                                                    |
|   |                                                                                                    |                                                                                                    |                                                                                                    |
|   |                                                                                                    | Julian<br>Artise 20 -<br>27 9. Kyu                                                                                                    |                                                                                                    |
|   |                                                                                                    | digitales Upgrade verwandet! Vergiss nicht, die<br>Fehlenden Daten einzutragen, damit keine<br>deiner vervlollen Einfähige verloren geben.<br>Deine Judo-Geschichte verdient es, perfekt<br>dokumentiert zu werden!<br>Judopass vervollständigen                                                                                                    |                                                                                                    |
|   |                                                                                                    | J-0007C<br>Judopass<br>Ervestherr<br>01012023                                                                                                    |                                                                                                    |
|   |                                                                                                    | Judopass Gürtel Abzeichen Mehr                                                                                                    |                                                                                                    |
| 7 | Hochladen der Dokumente aus dem                                                                                             | 12:10 0 ♀⊿ ∎ 95 %                                                                                                    | 12:11 □ ♀⊿ ≜ 95 %                                                                                                    |
|   | Bild Hochladen                                                                                                    | Image: Second Second Secon | Control haden<br>Control haden<br>Contro |

| п<br>V   | orbereitungsschritt                                                                       | 12:11         □         ✓ ⊿ ■ 95 %           ●         □         □         □           ●         □         □         □                                                       |                                                                                                    |                                                                                  |
|----------|-------------------------------------------------------------------------------------------|----------------------------------------------------------------------------------------------------|----------------------------------------------------------------------------------------------------|----------------------------------------------------------------------------------|
| Ei<br>Ju | intrittsdatum (zu finden auf Seite 1 des alten<br>1do Passes)                             |                                                                                                    | Verifiziere deinen Judopass<br>Bild der ersten Judopass Seite<br>PXL_202312.0013                                               | 257305.jpg                                                                       |
| Se<br>Fe | eite 1 des Judopasses (das ist die Seite mit<br>oto, Eintrittsdatum, usw.,)               | Lade ein Bild von dir hoch<br>Eintrittsdatum<br>Seid wann machst du Judo<br>Nation                                                                                           | Achte darauf, dass alle Informatione<br>Nummer unten auf der Selte gut sid<br>Bild der letzten Seite mit den G                 | n inklusive der Judopass<br>itbar ist.<br>irtel Einträgen                        |
| Se<br>m  | Seite 10 +11 mit Graduierung (das ist die Seite<br>mit Prüfungsmarken)                    | Deutschland<br>Verifiziere deinen Judopass<br>Bild der ersten Judopass Seite                                                                                                 | PXL_2023<br>Achte darauf, dass alle Informatione<br>Nummer unten auf der Seite gut sich<br>eine Bestätigung deiner aktuellen G | 16245.jpg<br>n inklusive der Judopass<br>itbar ist. Wir benötigen<br>radulerung. |
|          |                                                                                           | Judopassbestätigung hochladen<br>Achte darauf, dass alle Informationen inklusive der Judopass<br>Dummer unten auf der Gitte auf sicht heite<br>E 2010 Content Abzeichen Mehr | Deine Lizenzen<br>DJB Wettkampflizenz Nummer                                                                                   | ⊘<br>zzeichen Mehr                                                               |
| Ei<br>(C | intragen deiner Graduierung<br>Gürtelfarbe)                                               | 12:15 B • • • • • • • • • • • • • • • • • •                                                                                                    | 12:16                                                                                                    | ≎⊿∎%4%                                                                           |
| Zu<br>Ur | unächst Gürtelfarbe auswählen, dann Datum<br>nd Prüfer der letzten Prüfung (optional auch | Deine Graduierung<br>Aktueller Grad<br>9. Kyu                                                                                                    | 3. Dan - Schwarz<br>2. Dan - Schwarz<br>1. Dan - Schwarz                                                                       | 0                                                                                |
| al<br>A  | le) eintragen.<br>m besten aber mit der neusten Prüfung                                   | 9. Kyu<br>Datum                                                                                                    | 1. Kyu - Braun<br>2. Kyu - Blau<br>3. Kyu - Grün                                                                               | 0                                                                                |
| ar<br>G  | nfangen, damit auf alle Fälle die aktuelle<br>raduierung drin ist.                        | Prüfer 1<br>Max Mustermann<br>Prüfer 2<br>Erika Mustermann                                                                                                    | 4.Kyu - Orange-Grür<br>5.Kyu - Orange                                                                                          | 0                                                                                |
|          |                                                                                           | Prüfer 3<br>John Doe<br>Kommentar                                                                                                    | 6. Kyu - Gelb-Orange<br>7. Kyu - Gelb                                                                                          | e 0<br>0                                                                         |
|          |                                                                                           | Möchtest du für die Prüfung etwas wichtiges<br>nittelien?                                                                                                    | 8. Kyu - Weiß-Gelb<br>9. Kyu                                                                                                   | •                                                                                |
|          |                                                                                           | 1216 C C d 194%                                                                                                    |                                                                                                    |                                                                                  |
|          |                                                                                           | 3.Kyu - Grün<br>3.Kyu - Grün<br>Datum                                                                                                    |                                                                                                    |                                                                                  |
|          |                                                                                           | 22.11.2023<br>Profer 1<br>Michael Höd(<br>Profer 2<br>Erika Mustermann                                                                                                    |                                                                                                    |                                                                                  |
|          |                                                                                           | Prüfer 3<br>John Doe<br>4.Kyu - Orange-Grün<br>Datum                                                                                                    |                                                                                                    |                                                                                  |
|          |                                                                                           | Ludopass Gürtel Abzeichen Mehr                                                                                                    |                                                                                                    |                                                                                  |
|          |                                                                                           |                                                                                                    |                                                                                                    |                                                                                  |
|          |                                                                                           |                                                                                                    |                                                                                                    |                                                                                  |

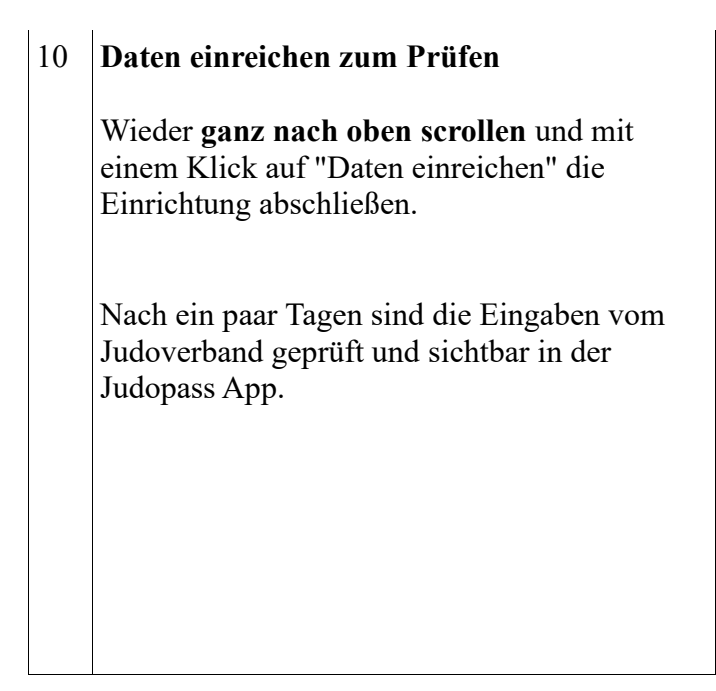

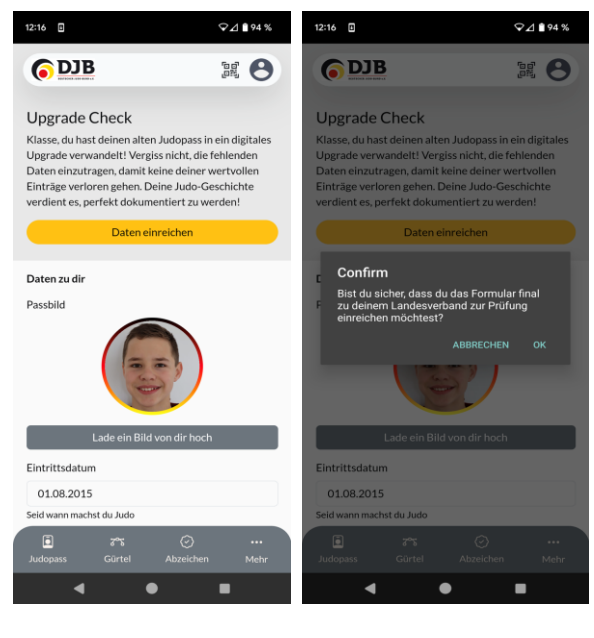

Vielen Dank für euer Verständnis und Einsatz.